安全策略 - IE浏览器防黑十大秘籍 PDF转换可能丢失图片或 格式,建议阅读原文

https://www.100test.com/kao\_ti2020/493/2021\_2022\_\_E5\_AE\_89\_ E5\_85\_A8\_E7\_AD\_96\_E7\_c67\_493527.htm 1.管理好Cookie 在IE6.0中, 打开"工具""Internet选项""隐私"对话 框,这里设定了"阻止所有Cookie"、"高"、"中高"、 " 中 " 、 " 低 " 、 " 接受所有Cookie " 六个级别, 你只要拖 动滑块就可以方便地进行设定,而点击下方的"编辑"按钮 , 在"网站地址"中输入特定的网址, 就可以将其设定为允 许或拒绝它们使用Cookie.2.禁用或限制使用Java程序 及ActiveX控件在网页中经常使用Java、Java Applet、ActiveX编 写的脚本,它们可能会获取你的用户标识、IP地址,乃至口 令,甚至会在你的机器上安装某些程序或进行其他操作,因 此应对Java、Java脚本程序、ActiveX控件和插件的使用进行限 制。打开"Internet选项""安全""自定义级别", 就 可以设置"ActiveX控件和插件"、"Java"、"脚本"、" 下载 " 、 " 用户验证 " 以及其它安全选项。对于一些不太安 全的控件或插件以及下载操作,应该予以禁止、限制,至少 要进行提示。 3.防止泄露自己的信息 缺省条件下, 用户在第 一次使用Web地址、表单、表单的用户名和密码后,同意保 存密码,在下一次再进入同样的Web页及输入密码时,只需 输入开头部分,后面的就会自动完成,给用户带来了方便, 但同时也留下了安全隐患,不过我们可以通过调整"自动完 成"功能的设置来解决。设置方法如下:依次点击"Internet 选项""内容""自动完成",打开"自动完成设置" 对话框,选中要使用的"自动完成"复选项。提醒:为发安

全起见,防止泄露自己的一些信息,应该定期清除历史记录,方法是在"自动完成设置"对话框中点击"清除表单"和 "清除密码"按钮。4.清除已浏览过的网址在"Internet选项 "对话框中的"常规"标签下单击历史记录区域的"清除历 史记录"按钮即可。若只想清除部分记录,单击IE工具栏上 的"历史"按钮,在左栏的地址历史记录中,找到希望清除 的地址或其下网页,单击鼠标右键,从弹出的快捷菜单中选 取"删除"。5.清除已访问过的网页为了加快浏览速度,IE 会自动把你浏览过的网页保存在缓存文件夹"C

: http://windows.chinaitlab.com/Temporary Internet Files "下。 当你确认不再需要浏览过的网页时,在此选中所有网页,删 除即可。或者在"Internet选项"的"常规"标签下单击 "Internet临时文件"项目中的"删除文件"按钮,在打开的 "删除文件"对话框中选中"删除所有脱机内容",单击" 确定",这种方法会遗留少许Cookie在文件夹内,为此IE6.0 在"删除文件"按钮旁边增加了一个"删除Cookie"的按钮 ,通过它可以很方便地删除遗留的。100Test 下载频道开通, 各类考试题目直接下载。详细请访问 www.100test.com